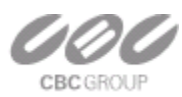

## How to configure the ZNS-NVR on Windows 7 so that MPx cameras, using the MP100 Megapixel Camera Setup program, can be found.

Sometimes on Windows 7, when there is no gateway set on a Network Interface Card (NIC), the Cameras' or Add-On NIC needs to have it's status changed from "Unknown public network" to "Private Work Network." Do the following setup to accomplish this:

After the Client's or On-Board NIC is configured to access the Internet from the Add-On NIC's IPv4 Internet properties:

- Set Gateway to the first IP camera's IP address,
- then set the DNS to the ZNR Server's Client Connection IP address,
- and then set the Metric, in Advance, to 254 by first unchecking "Automatic metric".

For example:

| Client NIC (connected to Company Network) | Camera NIC (connected to Camera Network)           |
|-------------------------------------------|----------------------------------------------------|
| IP Address: 172.16.83.16                  | IP Address: 192.168.37.16                          |
| Subnet Mask: 255.255.255.0                | Subnet Mask: 255.255.255.0                         |
| Gateway: 172.16.83.1                      | Gateway:                                           |
| -                                         | 1 <sup>st</sup> Camera's IP Address: 192.168.37.64 |

| neral                                                                  |                                        | IP Seconds DNS WINS   |                                 |
|------------------------------------------------------------------------|----------------------------------------|-----------------------|---------------------------------|
| ou can get IP settings assigned                                        | automatically if your network supports | IP addresses          |                                 |
| this capability. Otherwise, you need to ask your network administrator |                                        | IP address            | Subnet mask                     |
| si che appropriate il settings.                                        |                                        | 192.168.37.16         | 255.255.255.0                   |
| Obtain an IP address autom                                             | natically                              |                       |                                 |
| Use the following IP addres:                                           | s:                                     | Ad                    | d Edit Remove                   |
| IP address:                                                            | 192 . 168 . 37 . 16                    |                       |                                 |
| S <u>u</u> bnet mask:                                                  | 255 . 255 . 255 . 0                    | Default gateways:     |                                 |
| Default gateway:                                                       | 192 . 168 . 37 . 64                    | Gateway               | Metric                          |
|                                                                        |                                        | 192.168.37.64         | Automatic                       |
| Obtain DNS server address                                              | automatically                          | -                     |                                 |
| Use the following DNS serve                                            | er addresses:                          | Ad                    | Įd Edi <u>t</u> Re <u>m</u> ove |
| Preferred DNS server:                                                  | 172 . 16 . 83 . 16                     |                       |                                 |
| Alternate DNS server:                                                  |                                        | Automatic metric      |                                 |
|                                                                        |                                        | Interface metric: 254 |                                 |
| 📰 Validate settings upon exit                                          | Advanced                               |                       |                                 |
|                                                                        | (                                      |                       |                                 |

After saving these settings, Windows 7 will probably create a Connection 3 for the Camera NIC. Select "Work Network" when Windows 7 asks.

If the cameras are still not getting found or the auto IP is giving the wrong addresses from the wrong NIC, try temporally setting the Internet/Client/Wireless NIC's Metric to 253 and the Camera NIC to automatic.

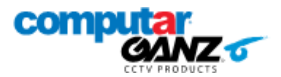